# Panasonic

## ENGLISH

Before using this product, please read the safety precautions in the Operating Instructions.

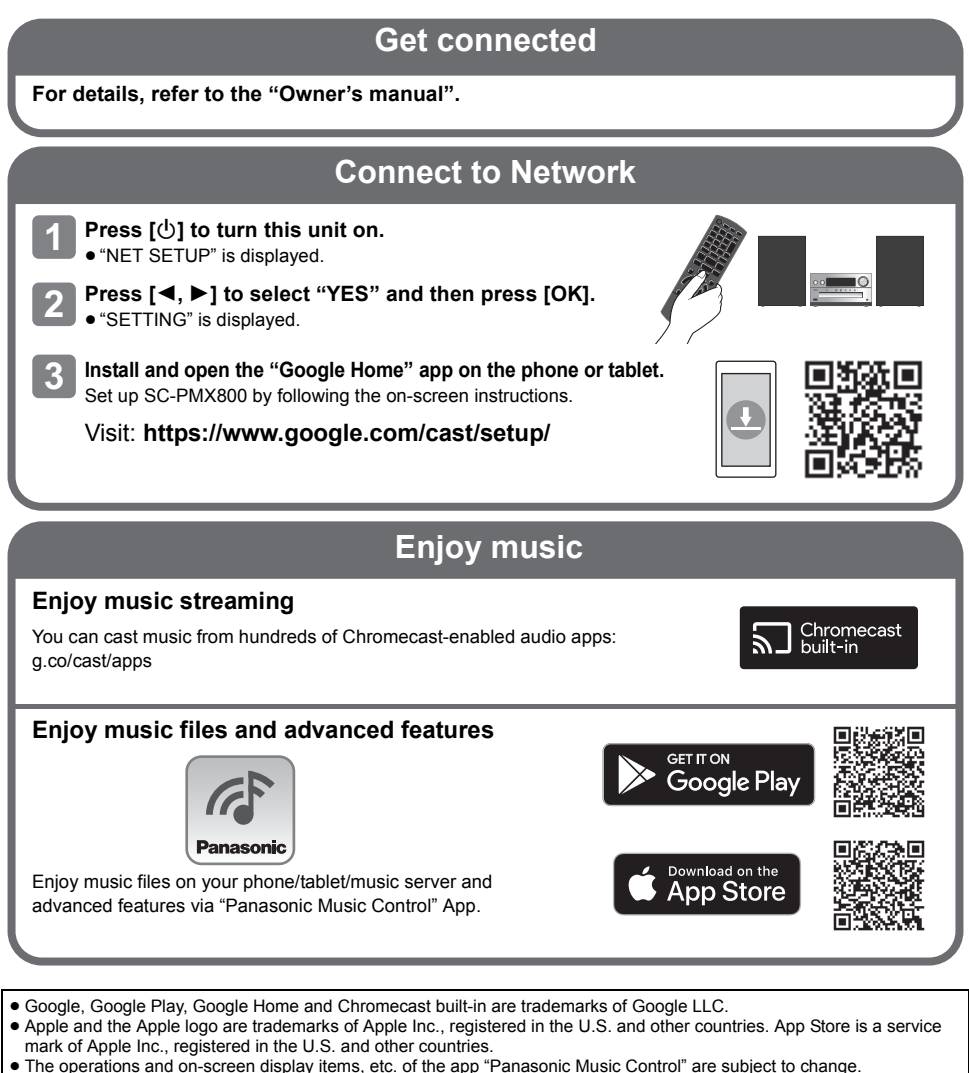

- For the latest information, visit https://panasonic.jp/support/global/cs/audio/app/ (This site is in English only.)
  (Availability and performance of certain features, services and applications are device- and network-dependent and may
- not be available in all countries/regions; subscription(s) may be required, and additional terms, conditions and/or changes may apply.)

# **Quick Start Guide**

## CD Stereo System

Model No. SC-PMX800

TOBM7169

E0721MH0

# Guide de configuration rapide

## Chaîne stéréo avec lecteur CD

Modèle SC-PMX800

#### FRANÇAIS

Avant d'utiliser cet appareil, consultez les mises en garde dans le manuel d'utilisation.

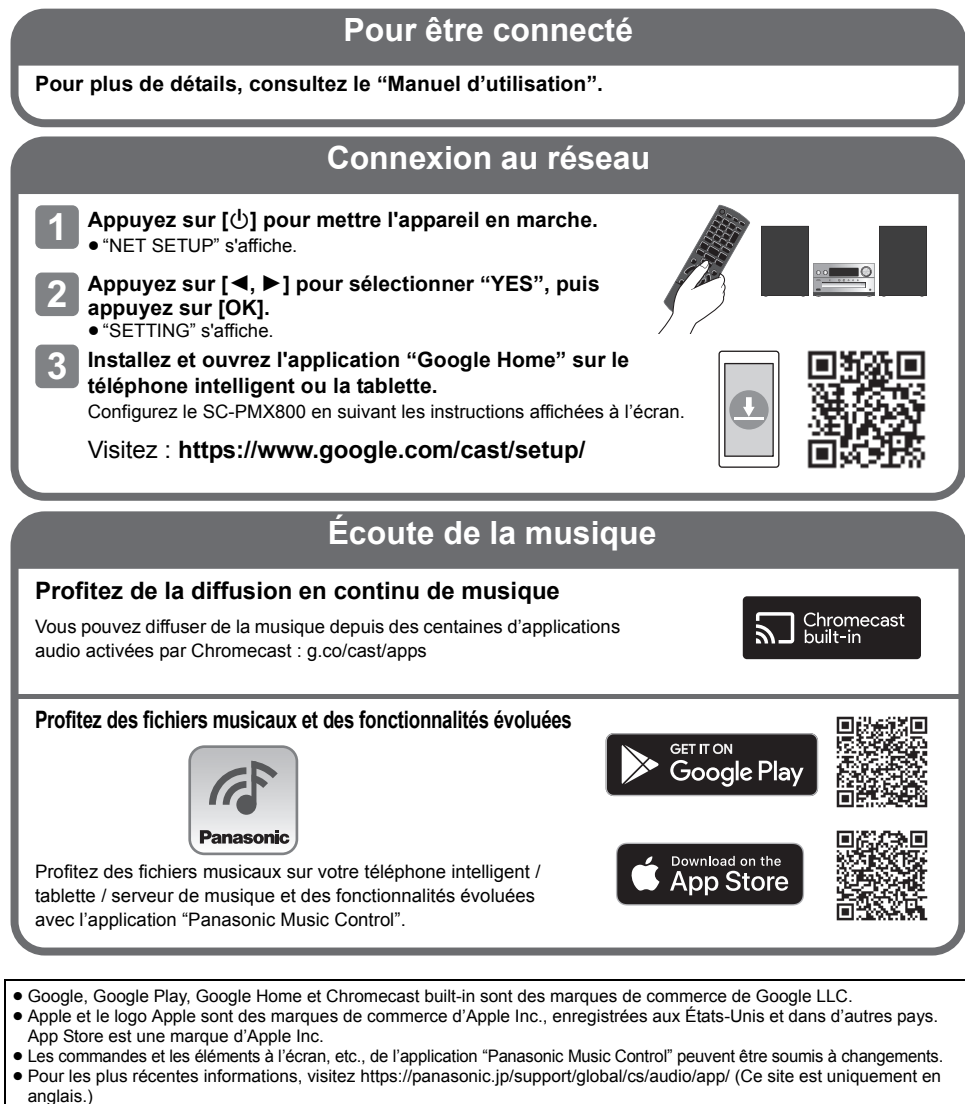

(La disponibilité et les performances de certaines fonctions, certains services et certaines applications dépendent de l'appareil et du réseau, et peuvent ne pas être disponibles dans toutes les pays / régions; des abonnements peuvent être nécessaires, et des conditions ou des frais supplémentaires peuvent s'appliquer.)